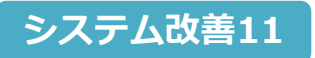

内容

1

平成29年10月23日 大建工業株式会社 マーケティング部

# →」 部屋一括削除機能の追加

### ◇改善日:2017年10月23日

# 作成した部屋を複数削除する際も1つずつ削除し処理が煩雑でしたが、一括で削除できるようになります。 <u>削除する部屋に見積明細が紐付いている場合、見積明細も一式で削除されます</u>のでご注意下さい。

......

#### 見積内の[部屋設定]ボタンに入ります。

| DAIKEN RMURAL D-SKET | F        |               |                      |          |                         |               |        |                                                                                                    |                                                                                                    | ( MUS ( ~V | 2 Daken           |
|----------------------|----------|---------------|----------------------|----------|-------------------------|---------------|--------|----------------------------------------------------------------------------------------------------|----------------------------------------------------------------------------------------------------|------------|-------------------|
| <<                   | 短期 > 見積明 | 1940)         |                      |          |                         |               |        |                                                                                                    |                                                                                                    | 20         | 17/10/13 15:36:14 |
| 部屋名                  | 現職       | 調細 (リビング内 7 ( | Ð                    |          |                         |               | テンプレート | 商品                                                                                                    | 追い出し 商品                                                                                                    | 8検索) 明細道5  | 0 部履設定            |
| 1 リビング               |          |               |                      |          |                         |               |        | -                                                                                                    | -                                                                                                    |            |                   |
| 2 ダイニング              |          | 53.48         | サイズ                  | 色語       | 商品分類                    | <b>務新会 入数</b> | 6513   | 10日 -                                                                                                    | £10                                                                                                    |            |                   |
| キッチン                 | NO       |               |                      |          | Trans 1 Pres            |               |        | (P                                                                                                    | (#SEMME)                                                                                                    |            | -                 |
| 部屋なし                 |          |               | 品名                   |          |                         | 偏考            |        | 使なし                                                                                                    | V                                                                                                    |            |                   |
|                      |          | ハビアペイシス 片間きり  | 7 001                |          | 第四日F7・開社切・第             |               |        |                                                                                                    |                                                                                                    |            |                   |
|                      | 2        | VA1ADD12WAFCN | 36 -0x793 -0x1992 -0 | MA:ライトオー | 室内ドア・間上切・室              | л             | 24,900 | 1                                                                                                    | 24,900                                                                                                    |            |                   |
|                      |          | F7H 片間ま00 E   | 15-20MA望             | 委主部      |                         |               |        | 便なし                                                                                                    | <ul> <li>Image: A start of the start of the start of</li></ul> |            |                   |
|                      | 3        | VAZAT12MARN   | 113.0x850.0x2045.0   | MA:ライトオー | 室内ドア・間比切・室              | 17            | 12,300 | 1                                                                                                    | 12,300                                                                                                    |            |                   |
|                      | 4        | 983812MA      | 14.0x102.0x800.0     | 時:ライトオール | 室内ドア・間上切・室              | 218           | 4,900  | Line of Line of Line o | 4,900                                                                                                    |            |                   |
|                      |          | F7 片間を皆摺800   | M A                  |          |                         |               |        | 便なし                                                                                                    | (v)                                                                                                    |            |                   |
|                      | 5        | VA4A83MA      | 27.0x860.0x2100.0    | MA:ライトオー | 案内ドア・間社切・案              | 見切            | 4,200  | 1                                                                                                    | 4,200                                                                                                    | 1          |                   |
| • 簡品分類               |          | ドア 見切日 半間用N   | IA 7R                |          |                         |               | 0.000  | 便なし                                                                                                    | ~                                                                                                    |            |                   |
| 建整成位                 | 8        | F7 19584 212  | 27                   |          | WHIP F F HELE VI - MALL | 1019          | 3,300  | (87/1-                                                                                                    | 3,300                                                                                                    |            |                   |
| 25 24 GH 02          | 7        | VASANZTR2     | -                    |          | 案内ドア・開け切・案              | TØ            | 2,600  | IE-G C                                                                                                    | 2,600                                                                                                    |            |                   |
| 明細区分                 |          | ドア 片間されスター報   | 2 2 秋吊 乙丁右           |          |                         |               |        | 便なし                                                                                                    | ~                                                                                                    |            |                   |
| 10                   | 682      |               |                      |          |                         |               |        |                                                                                                    |                                                                                                    |            |                   |
|                      |          |               |                      |          |                         |               |        |                                                                                                    |                                                                                                    |            |                   |
|                      |          |               |                      |          |                         |               |        |                                                                                                    |                                                                                                    |            |                   |
|                      |          |               |                      |          |                         |               |        |                                                                                                    |                                                                                                    |            |                   |
|                      |          |               |                      |          |                         |               |        |                                                                                                    |                                                                                                    |            |                   |
|                      |          |               |                      |          |                         |               |        |                                                                                                    |                                                                                                    |            |                   |
|                      |          |               |                      |          |                         |               |        |                                                                                                    |                                                                                                    |            |                   |
|                      |          |               |                      |          |                         |               |        |                                                                                                    |                                                                                                    |            |                   |
|                      |          |               |                      |          |                         |               |        |                                                                                                    |                                                                                                    |            |                   |
|                      |          |               |                      |          |                         |               |        |                                                                                                    |                                                                                                    |            |                   |
|                      | -        |               |                      |          |                         |               |        |                                                                                                    |                                                                                                    |            | (Internet States) |
|                      | 行臻       | 作 色实换 明       | 国インボート               |          |                         |               |        |                                                                                                    |                                                                                                    |            | 一時保存              |

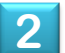

## 削除したい部屋を選択し、[部屋削除]ボタンを押します。

| DAIKEN R   | AURTA D-SKET  |                        |         |            |        |               |      | ราเว ธีปพ           | 🕖 daikei     |
|------------|---------------|------------------------|---------|------------|--------|---------------|------|---------------------|--------------|
| <<反合 (     | ぬ件・見積一覧 > 見積表 | 題 > 見積明細 > 部屋設定        |         |            |        |               |      | 2017/1              | 0/13 15:58:2 |
| 部屋設定       | : (3作)        |                        |         |            |        |               |      | 部還追加                | 見積明細         |
| 迎り         | AB            | 部屋名                    |         | 明細行        | 金額     | ht            |      |                     |              |
|            | リビング          |                        |         | 7          | 52,200 |               |      | e 🖉 🖤               |              |
|            | ダイニング         |                        |         | 0          | 0      |               |      |                     |              |
| 1994 - C   | +972          |                        |         | 0          | 0      |               |      | S W                 |              |
|            |               |                        |         |            |        |               |      |                     |              |
|            |               |                        |         |            |        |               |      |                     |              |
|            |               |                        |         |            |        |               |      |                     |              |
|            |               |                        |         |            |        |               |      |                     |              |
|            |               |                        |         |            |        |               |      |                     |              |
|            |               |                        |         |            |        |               |      |                     |              |
|            |               |                        |         |            |        |               |      |                     |              |
|            |               |                        |         |            |        |               |      |                     |              |
|            |               |                        |         |            |        |               |      |                     |              |
|            |               |                        |         |            |        |               |      |                     |              |
|            |               |                        |         |            |        |               |      |                     |              |
|            |               |                        |         |            |        |               |      |                     |              |
|            |               |                        |         |            |        |               |      |                     |              |
| AS FEW MAX |               | ▼移動                    |         |            |        | 和国之 131       |      | ATT-000 VE2 200     | (18591)      |
|            |               |                        |         |            |        | 日1/11年-61/6/0 |      | E181 22 BR: 152,200 | (ocm)        |
|            | NΓ            |                        |         |            |        |               |      |                     |              |
|            | υ             |                        |         |            |        |               |      |                     |              |
|            |               |                        |         | . <u> </u> |        |               |      | 1 <b></b>           |              |
| 恴メ         | ッセージる         | を確認の上、                 | OK  示   | タンを        | 「押すと   | 、選択した         | 部座か‐ | - 拮で削               | ぼさ.          |
|            |               |                        |         |            |        |               |      |                     |              |
|            | (             |                        |         |            | ]      |               |      |                     |              |
|            |               |                        |         |            | 00     |               |      |                     |              |
|            | Web ページ       | からのメッセージ               |         |            | ×      |               |      |                     |              |
|            | Web ページ       | からのメッセージ               |         | l          | ×      |               |      |                     |              |
|            | Web ページ       | からのメッセージ               |         | l          | ×      |               |      |                     |              |
|            | Webページ        | からのメッセージ               |         | l          | ×      |               |      |                     |              |
|            | Web ~->       | からのメッセージ<br>指定した部屋を削除し | してもよろしい | ですか?       | ×      |               |      |                     |              |

キャンセル

ОК